## Сохранение данных в файле

В окне мониторинга заказов имеется возможность сохранить отображаемые данные в файле (экспортировать). Для этого необходимо нажать кнопку «Экспорт». Так как для отображения доступны одновременно только 500 записей, то после нажатия кнопки «Экспорт» в появившемся окне будет предложен выбор:

- экспорт данных, отображаемых в гриде (ограничено 500 записями);
- экспорт всех данных по фильтру (ограничено 5000 записями, по периоду 30 дней);
- экспорт всех данных по фильтру (ограничено 20000 записями).

<u>/</u>]

В том же окне в раскрывающемся разделе «*Настройки экспорта*» есть возможность выбора десятичного разделителя. После того, как будет сделан выбор, необходимо нажать кнопку «Экспорт».

Примечание. Для осуществления экспорта пользователь должен обладать соответствующими правами.

Файл с данными формируется в формате .csv с именем *orders YYYYMMDDhhmm\_YYYYMMDDhhmm*, где YYYYMMDDhhmm\_YYYYMMDDhhmm – даты начала и окончания выборки во временной зоне (часовом поясе) юридического лица.

Внимание! В файл экспортируются данные по всем колонкам, независимо от того, сколько колонок отображается в окне мониторинга заказов в соответствии с выполненными ранее настройками.

Далее в появившемся окне необходимо указать действие: открыть или сохранить файл с экспортируемыми данными.

Пеобходимо обратить внимание на особенности работы с файлами в формате .csv.